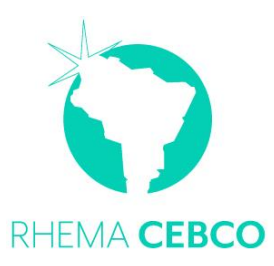

# INSTRUCTIVO PAGO DE MENSUALIDADES PAGO DIFERIDO A 2 Y 8 CUOTAS

VERSIÓN 2021

Apreciado estudiante, te invitamos a aprovechar el descuento realizando los pagos de tus cuotas dentro de los 10 primeros días del mes correspondiente, el valor y la fecha de pago CON DESCUENTO y PAGO NETO se indican en el TARJETÓN VIRTUAL DE PAGOS que se envía por WhatsApp.

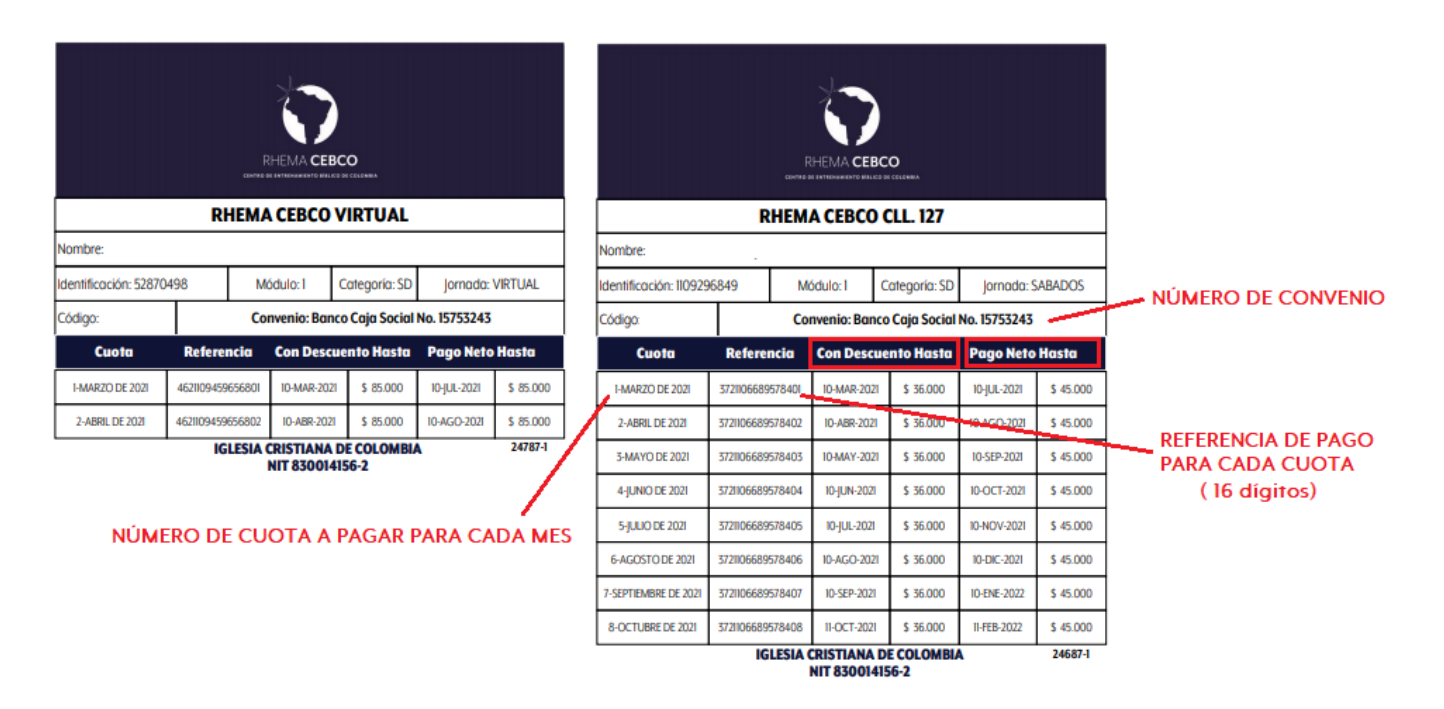

# FORMAS EN LAS QUE PUEDES REALIZAR TU PAGO

### 1. PAGO EN BANCO CAJA SOCIAL

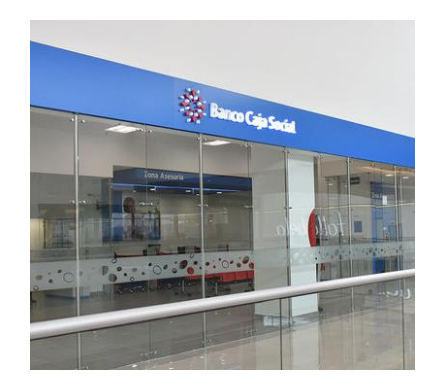

Lo realizas directamente en una oficina de Banco Caja Social, debes tener en cuenta los siguientes datos, para suministrarlos al cajero en el momento del pago (los encuentras en el tarjetón virtual):

- Número de convenio
- Número de referencia de pago de la cuota correspondiente, debes tener en cuenta los 16 dígitos indicados en el tarjetón.

2. PAGO EN CORRESPONSAL BANCARIO DE CAJA SOCIAL

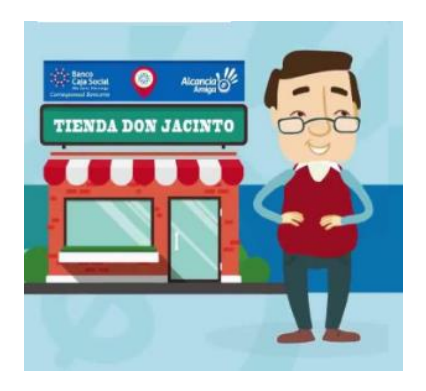

Lo realizas en el corresponsal bancario de Banco Caja Social más cercano, debes tener en cuenta los siguientes datos, para suministrarlos al momento del pago (los encuentras en el tarjetón virtual):

- Número de convenio
- Número de referencia de pago de la cuota correspondiente, debes tener en cuenta los 16 dígitos indicados en el tarjetón.

#### 3. PAGO A TRAVES DE "MI PAGO AMIGO"

- Ingresa a <u>www.mipagoamigo.com</u>
- Selecciona **RECIBOS Y FACTURAS**

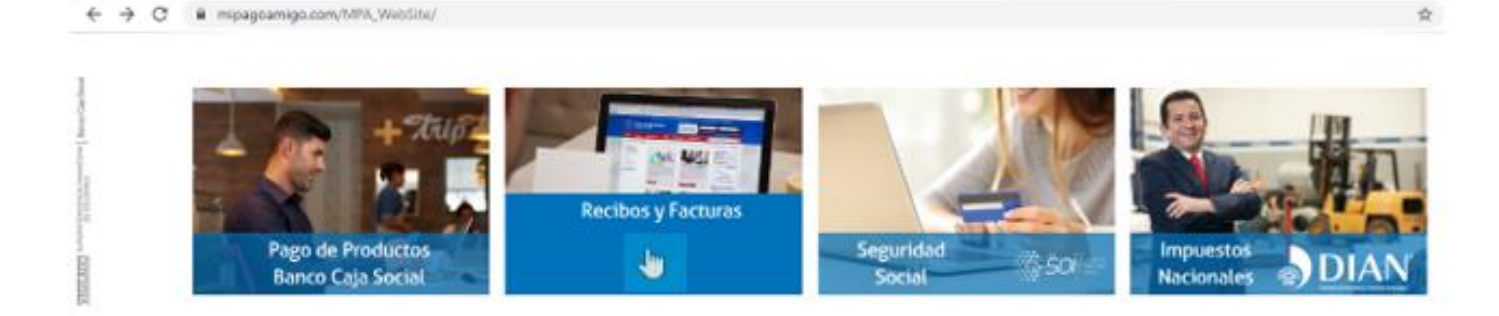

4 Digita la palabra CEBCO y selecciona en la lista

|                   | COLLE ES MIPAGOAMIGO?<br>COLLE ES MIPAGOAMIGO?<br>COLLE ES MIPAGOAMICOAMICOAMICA ES MIPAGOAMICOAMICOAMICOAMICOAMICOAM | SIGUENOS | 600 |
|-------------------|----------------------------------------------------------------------------------------------------|----------|-----|
| Pago de re        | cibos y facturas                                                                                                    |          |     |
| Ingrese el nombre | le la empresa o comercio a la cual le va a realizar el pago.                                                                                                    |          |     |
| ٩                 | EBCO                                                                                                    |          | ×   |
|                   |                                                                                                    |          | A   |
|                   | 1-BCO                                                                                                    |          |     |
|                   | JEBCO NINOS                                                                                                    |          |     |

#### Selecciona <u>Pagar</u>

| Pago de recibos y facturas                                                     |   |
|--------------------------------------------------------------------------------|---|
| Ingrese el nombre de la empresa o comercio a la cual le va a realizar el pago. |   |
| <b>Q</b> СЕВСО                                                                 | × |
|                                                                                |   |

#### Resultado de búsqueda: CEBCO Cancelar

| Nombre del convenio | Categoría            | Ciudad |       |
|---------------------|----------------------|--------|-------|
| CEBCO               | ENTIDADES EDUCATIVAS | BOGOTA | Pagar |
| Página 1 de 1       |                      |        |       |

- 4 Digita el número de referencia correspondiente a la cuota que vas a pagar.
- 4 Luego haz clic en **Consultar**

## Pago de recibos y facturas

CEBCO

| Nombre del conven        | io NIT                                                                                                    | Dirección      | Ciudad                                                 |
|--------------------------|----------------------------------------------------------------------------------------------------|----------------|--------------------------------------------------------|
| CEBCO                    | 8300141562                                                                                                    | KR 49 127 D 59 | BOGOTA                                                 |
|                          |                                                                                                    |                | Los datos marcados con un asterisco (*) son requeridos |
| Ingresar 16 Numeros de l | .a Referencia de La Hoja de Cuotas* 🜖                                                                                                  |                |                                                        |
| 4621109459656801         |                                                                                                    | Consultar      |                                                        |
|                          | Digita los 16 numeros de la referencia<br>correspondiente a la cuota que estas<br>pagando. (los encuentras en tu<br>Tarjeton virtual). | ſ              |                                                        |
|                          |                                                                                                    |                | Cancelar Continuar                                     |
| <b>t</b>                 |                                                                                                    |                |                                                        |

Verifica que el valor a pagar corresponda y en Descripción indica el mes correspondiente a la cuota que estas pagando (debe coincidir con la referencia)

Luego haz clic en **Continuar.** 

| Valor a pagar <b>\$85.000,00</b>              |               |
|-----------------------------------------------|---------------|
| Descripción (opcional, máximo 100 caracteres) |               |
| PAGO CUOTA DE MARZO                           |               |
|                                               |               |
|                                               |               |
| Cance                                         | lar Continuar |
|                                               | راس           |

- 4 Selecciona el medio de pago, según sea el caso.
- **4** Escribe tu **correo (Email)** y numero de **celular** en los espacios correspondientes
- 4 Luego haz clic en **Continuar.**

#### Medio de pago

Realice sus pagos desde cualquier entidad financiera, a través del botón de PSE (Pagos Seguros en Línea). Si su cuenta es del Banco Caja Social será direccionado al portal transaccional.

| Información del convenio                                                                                                 |                                                                     |                                                                                                 |                                                                                                    |
|----------------------------------------------------------------------------------------------------|---------------------------------------------------------------------|-------------------------------------------------------------------------------------------------|----------------------------------------------------------------------------------------------------|
| Nombre del convenio                                                                                                    | NIT                                                                 | Dirección                                                                                       | Ciudad                                                                                                    |
| CEBCO                                                                                                    | 8300141562                                                          | KR 49 127 D 59                                                                                  | BOGOTA                                                                                                    |
|                                                                                                    |                                                                     |                                                                                                 | Los datos marcados con un asterisco (*) son requeri                                                                                                    |
| Información del pago                                                                                                    |                                                                     |                                                                                                 |                                                                                                    |
| 16 Numeros de La Referencia de La Hoja de Cuotas                                                                         | 4621109459656801                                                    |                                                                                                 |                                                                                                    |
| Descripción del pago: PAGO CUOTA DE MARZ                                                                                 | zo                                                                  |                                                                                                 |                                                                                                    |
| Valor a pagar <b>\$85.000,00</b>                                                                                         |                                                                     |                                                                                                 |                                                                                                    |
| Medio de pago *                                                                                                    | Para los que tienen cuenta en Banco Caja                            | social                                                                                          |                                                                                                    |
| Seleccionar una opción                                                                                                   |                                                                     | <ul> <li>Para el caso de transacci<br/>titular de la cuenta solicita<br/>de internet</li> </ul> | iones con cargo a cuentas corrientes y/o de ahorros(PSE), es necesario que el<br>en su entidad financiera claves y autorizacion para realizar operaciones a travi |
| Seleccionar una opción<br>Banco Caja Social - Personas<br>Banco Caja Social - Emorecen                                   |                                                                     |                                                                                                 |                                                                                                    |
| PSE<br>Información para recibir notificación de pago *                                                                   |                                                                     |                                                                                                 |                                                                                                    |
| Email pepitoperez@qmail.com                                                                                              | Para los que tienen cuenta en otro                                  | Celular 3016854525                                                                              | 0                                                                                                    |
|                                                                                                    | Escribes tu correo eléctronico                                      |                                                                                                 | Escribes tu numero de celular                                                                                                    |
| <ul> <li>Si no tienes cuenta</li> <li>Banco desde el cua</li> <li>Luego haz clic en C</li> <li>Medio de pago*</li> </ul> | a en Banco Caja Social y<br>Il vas a realizar el pago.<br>ontinuar. | vas a hacer el pago des                                                                         | volver Cancelar Continuar                                                                                                    |
| PSE                                                                                                    | v                                                                   | Para el caso de transacciones con cargo<br>titular de la cuenta solicite en su entidad          | a cuentas corrientes y/o de ahorros(PSE), es necesario que el<br>financiera claves y autorizacion para realizar operaciones a través                              |
|                                                                                                    |                                                                     |                                                                                                 |                                                                                                    |

| Seleccione el tipo de persona y el Banco por el cual desea efectuar el p                                                                                                    | ago           |                                              |             |                |
|----------------------------------------------------------------------------------------------------|---------------|----------------------------------------------|-------------|----------------|
| Tipo de persona                                                                                                    |               |                                              |             |                |
| Persona natural     O Persona                                                                                                    | jurídica      |                                              |             |                |
| Banco *                                                                                                    | Seleccionas e | l banco desde el cual vas a realizar el pago |             |                |
| BANCO DAVIVIENDA                                                                                                    | ~             |                                              |             |                |
| Seleccionar una opción<br>A continuación seleccione su banco<br>BANCAMIA S A.<br>BANCO AGRARIO<br>BANCO AV VILLAS<br>BANCO BEVA COLOMBIA S.A.<br>BANCO CREDIFINANCIERA<br>BANCO CREDIFINANCIERA<br>BANCO CREDIFINANCIERA<br>BANCO DE BOGOTA<br>BANCO DE GOCIDENTE |               | Celular                                      |             | 0              |
| BANCO FALABELLA<br>BANCO GNB SUDAMERIS<br>BANCO ITAU<br>BANCO PICHINCHA S.A.<br>BANCO POPULAR<br>BANCO SANTANDER COLMBIA<br>BANCO SERFINANZA<br>BANCOLOMBIA<br>BANCOLOMBIA<br>BANCOMEVA S.A.                                                                      |               |                                              | Volver Canc | elar Continuar |

- 4 Automáticamente te remite a la plataforma de tu banco para realizar el proceso.
- Al finalizar el proceso, te genera un Soporte de pago, el cual debes enviar por correo a <u>cebco1@misioncolombia.com</u> indicando tu nombre completo, numero de cedula y concepto del pago.

| Pesumen de page                                                   |                                            |
|-------------------------------------------------------------------|--------------------------------------------|
| kesumen de pago                                                   |                                            |
| Cu transación fue anroha                                          |                                            |
| Su transacción fue aproba                                         | lua                                        |
| Número de transacción APIE2103091657062947                        |                                            |
|                                                                   |                                            |
|                                                                   |                                            |
| Medio de pago                                                     |                                            |
| Banco:                                                            | BANCOLOMBIA                                |
| CUS:                                                              | 918430674                                  |
| Dirección IP:                                                     | 192.168.44.167                             |
| Estado:                                                           | Aprobada                                   |
|                                                                   | <u>V</u>                                   |
| Resumen de pago                                                   |                                            |
| Fecha y hora:                                                     | 9 de marzo de 2021 - 17:00 hrs.            |
| Número de transacción:                                            | APIE2103091657062947                       |
| Nombre del servicio:                                              | CEBCO                                      |
| NIT:                                                              | 8300141562                                 |
| Dirección:                                                        |                                            |
| Ciudad:                                                           | BOGOTA                                     |
| Email:                                                            | @gmail.com                                 |
| Celular:                                                          |                                            |
|                                                                   |                                            |
| 16 Numeros de La Referencia de La Hoja de Cuotas:                 | 4621111259755201                           |
| 16 Numeros de La Referencia de La Hoja de Cuotas:<br>Descripción: | 4621111259755201<br>PAGO RHEMA CEBCO MARZO |